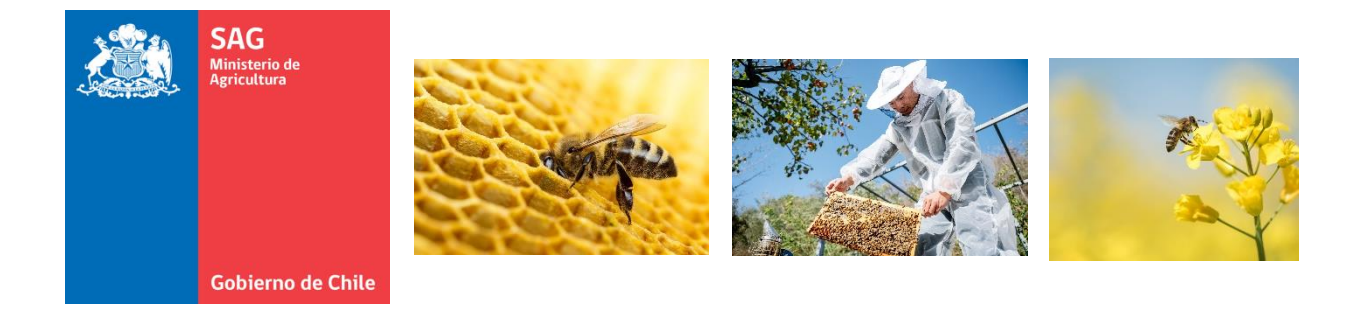

# SIPEC APÍCOLA

Registro de Apicultor y Declaración de Apiarios

> MANUAL DE USO Perfil Apicultor(a)

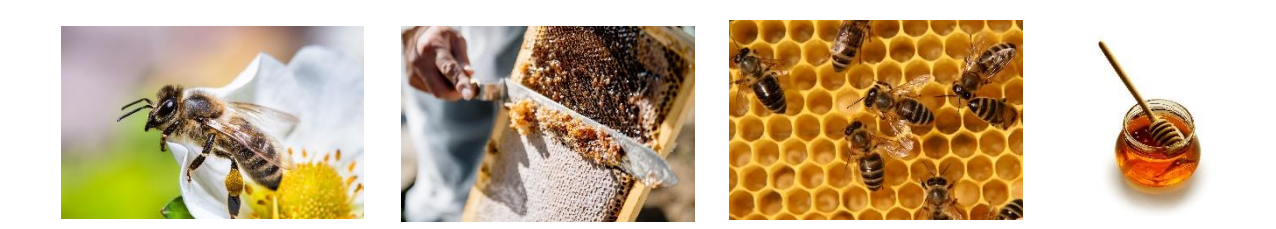

# Índice

| INTRODUCCIÓN                                                                         | 3    |
|--------------------------------------------------------------------------------------|------|
| CREACIÓN DE NUEVOS USUARIOS                                                          | 4    |
| ACCESO AL SISTEMA Y FORMULARIO DE REGISTRO DE APICULTOR Y<br>DECLARACIÓN DE APIARIOS | 6    |
| HISTÓRICO APICULTOR                                                                  | . 14 |
| HISTÓRICO APIARIOS                                                                   | . 15 |

# INTRODUCCIÓN

El presente manual tiene como propósito principal guiar a los usuarios apicultores en el uso eficiente del Sistema de Información Pecuaria SIPEC Apícola. Este sistema ha sido desarrollado para facilitar el registro, gestión y seguimiento de los datos tanto de los apicultores como de sus apiarios, proporcionando una plataforma accesible y funcional.

En las siguientes secciones se detallarán las funcionalidades que ofrece la plataforma para el perfil de usuario "Apicultor(a)", permitiendo a estos usuarios crear y gestionar su cuenta, mantener actualizada la información de sus apiarios, y consultar el histórico de sus declaraciones. Este manual busca ofrecer una guía completa que permita a los apicultores aprovechar al máximo las herramientas y servicios disponibles en el sistema.

# **CREACIÓN DE NUEVOS USUARIOS**

#### Los usuarios no registrados deben solicitar una cuenta y clave de acceso al sistema. Para hacerlo, sigan estos pasos:

**Paso 1:** Acceda al Sistema de Información Pecuaria (SIPEC) a través del link: <u>https://sipecweb.sag.gob.cl/</u> y haga clic en la opción "Solicitud Clave Registro Apícola".

| ← → C º5 sipecv                                                                                                    | web.sag.gob.cl/acceso/                                                                                                    |                               |
|----------------------------------------------------------------------------------------------------|----------------------------------------------------------------------------------------------------|-------------------------------|
| SAC Are Are Are Are Are Are Are Are Are Are                                                                                                    | Sistema de Información Pecuaria SII                                                                                                    | PEC                           |
| Bienvenido(a)                                                                                                    | ACCESO USUARIOS(AS)                                                                                                    |                               |
| Por favor, ingrese su Cuenta (Nombre<br>de Usuanio) y Clave de Usuario(a)<br>para acoeder al Sistema de<br>Información Pecetro, Las<br>Información Pecetro, Las<br>acceso están determinadas en función<br>de su perfil de usuario(a). | Cuenta       Ingresar         Ingresar       Ingresar         No soy un robot       Ingresar         Pracidad - Condicions       Ingresar         Solicitud Clave Registro Aransoortista (sólo para trabajar con SIPEC móvil)       Solicitud Clave Registro transoortista (sólo para trabajar con SIPEC móvil)         Link de interés       Pograma Oficial de Trazabilidad Animai       Pograma Oficial de Trazabilidad Animai         - Forguaios, Manual de Usuario SIPEC y otrosi       Pograma       Sipe Cy otrosi | Iniciar Sesión con ClaveÚnica |

Paso 2: Ingresar RUT y presionar botón "Buscar".

| SAC<br>Ministeria de<br>Agriculture           | Sistema de            | Información Pecuaria SIPEC |        |
|-----------------------------------------------|-----------------------|----------------------------|--------|
| Gobierno de Chile                             | Registro              |                            |        |
| Apuntes<br>Los campos con (°) son requeridos. | Registro Usuar        | io perfil Apicultor        |        |
|                                               | Campos Obligatorios * |                            |        |
|                                               | * RUT                 | : 21.247.131-1             |        |
|                                               |                       |                            | Buscar |

**Paso 3:** Complete los datos solicitados en el formulario de registro de usuario. Los campos marcados con un \* son obligatorios. Una vez que haya ingresado toda la información requerida, haga clic en el botón "Avanzar".

| Apuntes                            | Registro Usuari         | Registro Usuario perfil Apicultor |                                               |                    |  |                |   |  |  |  |  |  |
|------------------------------------|-------------------------|-----------------------------------|-----------------------------------------------|--------------------|--|----------------|---|--|--|--|--|--|
| Los campos con ( ) son requeintos. | Campos Obligatorios *   | Campos Obligatorios *             |                                               |                    |  |                |   |  |  |  |  |  |
|                                    | * Tipo Persona          |                                   | <ul> <li>Natural</li> <li>Jurídica</li> </ul> | RUT                |  | : 21.427.131-1 |   |  |  |  |  |  |
|                                    | * Nombre/Razón Social   |                                   | MARTIN                                        |                    |  |                |   |  |  |  |  |  |
|                                    | * Primer Apellido       |                                   | TAPIA                                         | * Segundo Apellido |  | JARA           |   |  |  |  |  |  |
|                                    | * Género                |                                   | Masculino     O Femenino                      |                    |  |                |   |  |  |  |  |  |
|                                    | * Correo<br>electrónico |                                   | MTAPIA@GMAIL.COM                              |                    |  |                |   |  |  |  |  |  |
|                                    | * Celular               |                                   | 987456321                                     | Fono               |  |                |   |  |  |  |  |  |
|                                    | * Región                |                                   | DEL LIBERTADOR GRAL. BERNARDO O'HIGGINS       | * Comuna           |  | SAN FERNANDO   | ~ |  |  |  |  |  |
|                                    | * Dirección Apicultor   |                                   | SAN FERNANDO 4580                             |                    |  |                |   |  |  |  |  |  |

**Paso 4:** El sistema generará una sugerencia de nombre de usuario, compuesta por su nombre y apellido. A continuación, deberá crear una contraseña e ingresarla nuevamente en el campo correspondiente para confirmarla. Acepte los términos y condiciones y luego haga clic en el botón "Guardar".

| Sac Manager de Manager de Manager de Sac      | istema de l                     | nfo     | rmación Pecuaria SIPEC          |                 |  |  |  |  |  |
|-----------------------------------------------|---------------------------------|---------|---------------------------------|-----------------|--|--|--|--|--|
| Gobierno de Chile                             | Registro                        |         |                                 |                 |  |  |  |  |  |
| Apuntes<br>Los campos con (*) son requeridos. | Registro Usuar                  | io pe   | rfil Apicultor                  |                 |  |  |  |  |  |
|                                               | Campos Obligatorios *           |         |                                 |                 |  |  |  |  |  |
|                                               | * Cuenta<br>ej: nombre.apellido |         | martin.tapia                    |                 |  |  |  |  |  |
|                                               | * Clave                         |         |                                 | * Repetir clave |  |  |  |  |  |
|                                               | He leído y estoy de a           | acuerdo | con los términos y condiciones. |                 |  |  |  |  |  |
|                                               |                                 |         |                                 | Guardar         |  |  |  |  |  |

**Paso 5:** Si está seguro(a) de registrar la cuenta de usuario, presione el botón "Sí". El sistema le confirmará que el registro se ha completado con éxito y, al hacer clic en el botón "Finalizar", será redirigido(a) automáticamente a la página de inicio.

| SAC<br>Ministré de<br>Apricatives                 | Sistema de Información Pecuaria SIPEC                                                                                                    |
|---------------------------------------------------|----------------------------------------------------------------------------------------------------|
| Goblerno de Chile                                 | Registro                                                                                                    |
| Apuntes<br>Los campos con (*) son requeridos      | Registro Usuario perfil Apicultor         Campos Obligatorios *         * Cuenta<br>ej: nombre apelido       : martin tapia         * Clave       : |
|                                                   | Servicio Agrícola y Ganadero<br>Uvisión de Protección Pecuana                                                                                       |
| SAG<br>Bastaria &<br>Appulate<br>Gableme de Chile | Sistema de Información Pecuaria SIPEC                                                                                                    |
| Apuntes<br>Los campos con (*) son requeridos      | Registro Usuario perfil Apicultor                                                                                                    |
|                                                   | Cuantos Cunquantos                                                                                                    |
|                                                   | Finalizar                                                                                                    |
|                                                   | Servicio Agrícola y Ganadero SAGG<br>División de Protección Pecuaria                                                                                |

# ACCESO AL SISTEMA Y FORMULARIO DE REGISTRO DE APICULTOR Y DECLARACIÓN DE APIARIOS

Una vez que haya creado su cuenta y clave de acceso, deberá ingresar al sistema para completar el **Registro de Apicultor** y la **Declaración de Apiarios** (FRADA).

### Paso 1: Acceder al Sistema

- 1. Introduzca su **cuenta** y **clave** en los campos correspondientes.
- 2. Marque la casilla de verificación "**No soy un robot**" para verificar su identidad.
- 3. Haga clic en el botón "**Ingresar**" para acceder al sistema.

| SAG<br>Rinkartin de<br>Antolices                                                                                                    | Sistema de Información Pecuaria SIPEC                                                                                     |                                                   |                               |  |  |  |  |  |  |  |  |
|----------------------------------------------------------------------------------------------------|----------------------------------------------------------------------------------------------------|---------------------------------------------------|-------------------------------|--|--|--|--|--|--|--|--|
| Bienvenido(a)                                                                                                    | ACCESO USUARIOS                                                                                                    | AS)                                               |                               |  |  |  |  |  |  |  |  |
| Por favor, ingrese su Cuenta<br>(Nombre de Usuario/a y Clave<br>de Usuario/a) para acceder al<br>Sistema de Información<br>Pecuario. Las aplicaciones a<br>las cuales Ud. tendrá acceso<br>están determinadas en función<br>de su perfil de usuario(a). | Cuenta<br>Clave                                                                                                    | martin tapia                                      |                               |  |  |  |  |  |  |  |  |
|                                                                                                    | Vo soy un robot                                                                                                    | reCAPTCHA<br>Privacidad - Términos                | Iniciar Sesión con ClaveÚnica |  |  |  |  |  |  |  |  |
|                                                                                                    | Recuperar su Contraseña<br>Solicitud Clave Registro Apicol<br><u>Consulta DIIO/RUP</u><br>Solicitud Clave Registro transp | a<br>ortista (sólo para trabajar con SIPEC móvil) | 6 ClaveÚnica                  |  |  |  |  |  |  |  |  |

# Paso 2: Confirmación del Mensaje del Sistema

- 1. El sistema mostrará un mensaje de información.
- 2. Lea el mensaje y, a continuación, haga clic en el botón "**Entendido**" para continuar.

|    |                         |      |                  |                                                                                                    |                                                                                                    |                | 🍕 Cambio Clave 🗙 Cerrar sesión |
|----|-------------------------|------|------------------|----------------------------------------------------------------------------------------------------|----------------------------------------------------------------------------------------------------|----------------|--------------------------------|
| Si | stema de Ir             | nfo  | ormación         | Pecuaria SIPEC                                                                                                    |                                                                                                    |                |                                |
| 1  | Registro                |      |                  |                                                                                                    |                                                                                                    |                |                                |
|    | Formulario de R         | legi | stro Apicultor y | Declaración de Apiarios                                                                                                    |                                                                                                    |                |                                |
|    | Campos Obligatorios *   |      |                  |                                                                                                    |                                                                                                    |                |                                |
|    | Nro. Registro Apicultor |      | 13196            | Estimada/o usuaria/o: con motivo de la                                                                                                    | entrada en vinencia de                                                                                                    |                |                                |
|    | * Tipo Persona          |      | ® Nati           | la Ley 21.489 "De promoción, protec<br>actividad apícola" y de actualizacio<br>declaración (FRADA) debe ser actua<br>información de sus apiarios. Se le re<br>vigencia de un año, no obstante, debe s | ción y fomento de la<br>nes en el SIPEC, su<br>dizada para completar<br>ecuerda que ésta tiene<br>er actualizada cada vez | : 21.427.131-1 |                                |
|    | * Nombre/Razón Social   |      | MARTIN           | que incorpore o elimine un apiario.                                                                                                    |                                                                                                    |                |                                |
|    | * Primer Apellido       |      | TAPIA            |                                                                                                    | Entendido                                                                                                    | : JARA         |                                |
|    | Género                  |      | MASCULINO        | FEMENINO                                                                                                    |                                                                                                    |                |                                |
|    | * Correo<br>electrónico |      | MTAPIA@GMAIL.CO  | м ]                                                                                                    |                                                                                                    |                |                                |
| Y  | * Celular               |      | 987456321        |                                                                                                    | Fono                                                                                                    |                |                                |
|    | * Roniôn                |      |                  |                                                                                                    | * Comuna                                                                                                    | CANECOMANDO    |                                |

### Paso 3: Registro Apícola

- 1. En el menú principal, seleccione la opción "Registro Apícola".
- 2. El sistema desplegará el formulario de **Registro de Apicultor** y **Declaración de Apiarios**.
- 3. Complete los campos faltantes con la información solicitada.
- 4. Una vez completado, haga clic en el botón "**Avanzar**" para continuar.

| Bienvenido(a)                      | Registro                                               |                                                                                                    |                  |                |    |  |  |  |  |
|------------------------------------|--------------------------------------------------------|----------------------------------------------------------------------------------------------------|------------------|----------------|----|--|--|--|--|
| > APICOLA                          | Formulario de Regi                                     | stro Apicultor y Declaración de Apiarios                                                                                                    |                  |                |    |  |  |  |  |
| Histórico Apiario                  | Campos Obligatorios *                                  |                                                                                                    |                  |                |    |  |  |  |  |
| Histórico Apicultor                | * Tipo Persona                                         | ® Natural : O Jurídica                                                                                                    | RUT              | : 21.427.131-1 |    |  |  |  |  |
| Registro Apicola                   | * Nombre/Razón Social                                  | MARTIN                                                                                                    |                  |                |    |  |  |  |  |
| > RAMEX                            | * Primer Apellido                                      | : TAPIA                                                                                                    | Segundo Apellido | JARA           |    |  |  |  |  |
| SALAS DE EXTRACCIÓN Y              | Género                                                 | : ® MASCULINO C FEMENINO                                                                                                    |                  |                |    |  |  |  |  |
| PROCESAMIENTO                      | * Correo<br>electrónico                                | MTAPIA@GMAIL.COM                                                                                                    |                  |                |    |  |  |  |  |
| Apuntes                            | * Celular                                              | : 987456321                                                                                                    | Fono             |                |    |  |  |  |  |
| Los campos con (*) son requeridos. | * Región                                               | : DEL LIBERTADOR GRAL BERNARDO O'HIGGINS                                                                                                    | * Comuna         | : SAN FERNANDO | v) |  |  |  |  |
| Manual Apícola                     | * Dirección Apicultor                                  | : SAN FERNANDO 4580                                                                                                    |                  |                |    |  |  |  |  |
| •                                  | * Certificación para la<br>producción Apicola Orgánica | : Osl 🖲 NO                                                                                                    |                  |                |    |  |  |  |  |
|                                    | * Usuario INDAP                                        | : In State State S |                  |                |    |  |  |  |  |
|                                    |                                                        | A                                                                                                    | anzar            |                |    |  |  |  |  |

#### Paso 4: Antecedentes del Apiario

- 1. Complete la información relacionada con los antecedentes del apiario solicitados por el sistema.
- 2. Haga clic en el botón "Guardar Apiario" para registrar los datos ingresados.

#### Notas importantes:

- Al seleccionar la región y comuna, el mapa hará zoom automáticamente sobre la comuna seleccionada. Esto le permitirá localizar el apiario en el mapa. Para cargar las coordenadas, haga clic en la ubicación exacta del apiario; el sistema registrará automáticamente las coordenadas en el formulario.
- Al elegir la **actividad apícola**, el sistema desplegará las subcategorías correspondientes de manera automática.
- Los apicultores que seleccionen la actividad "Selección y Cría de Abejas" recibirán un mensaje informándoles que deberán registrarse también en el menú "Comercializadores de Material Biológico", una vez que esta funcionalidad esté disponible en SIPEC Apícola.

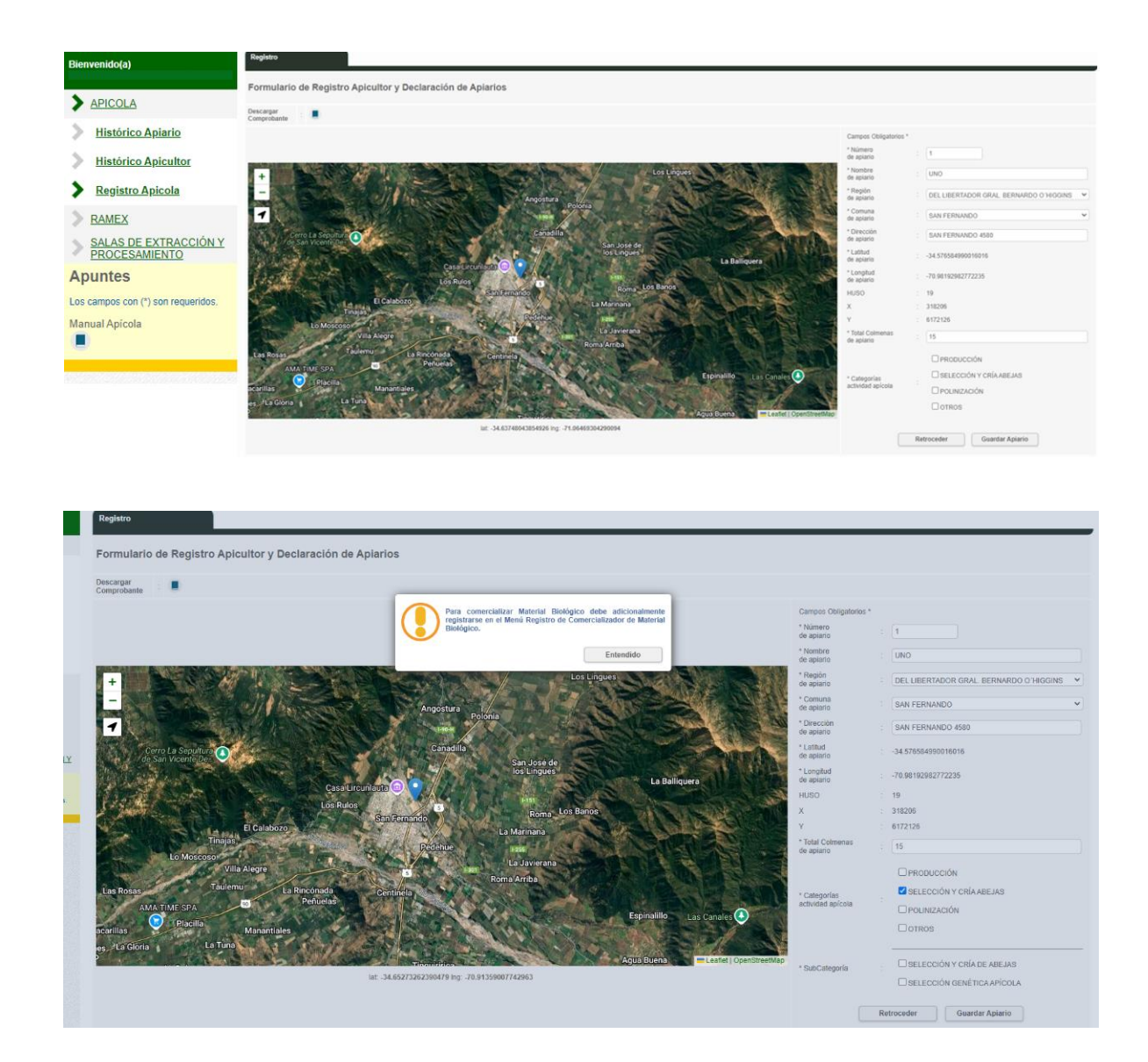

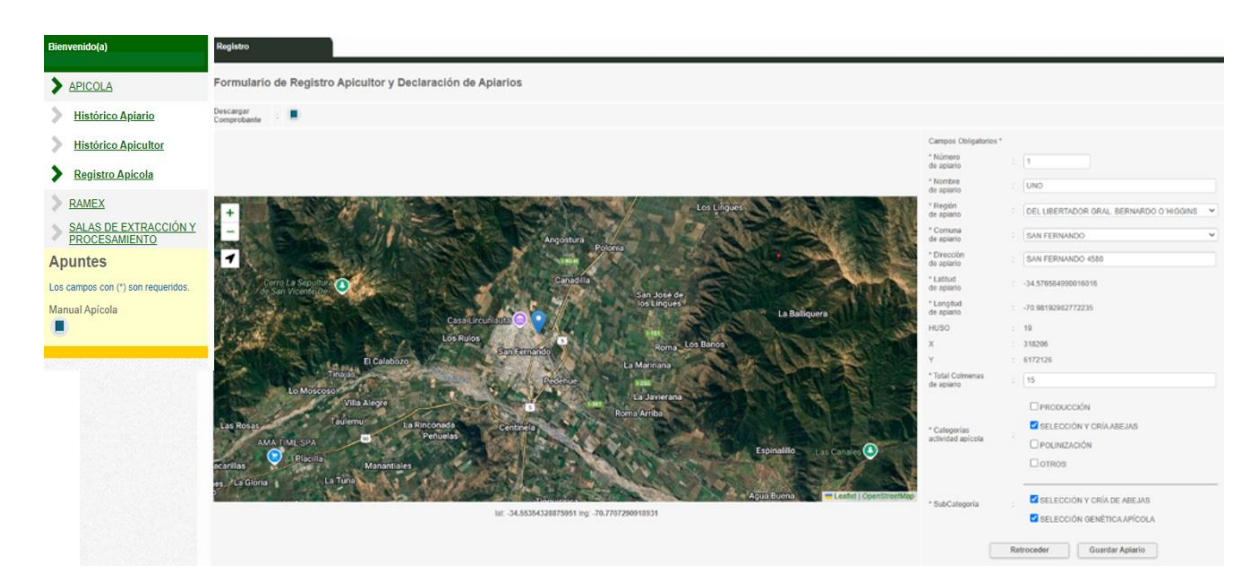

Para agregar más de un apiario, complete los datos requeridos y luego haga clic en el botón 'Guardar Apiario'.

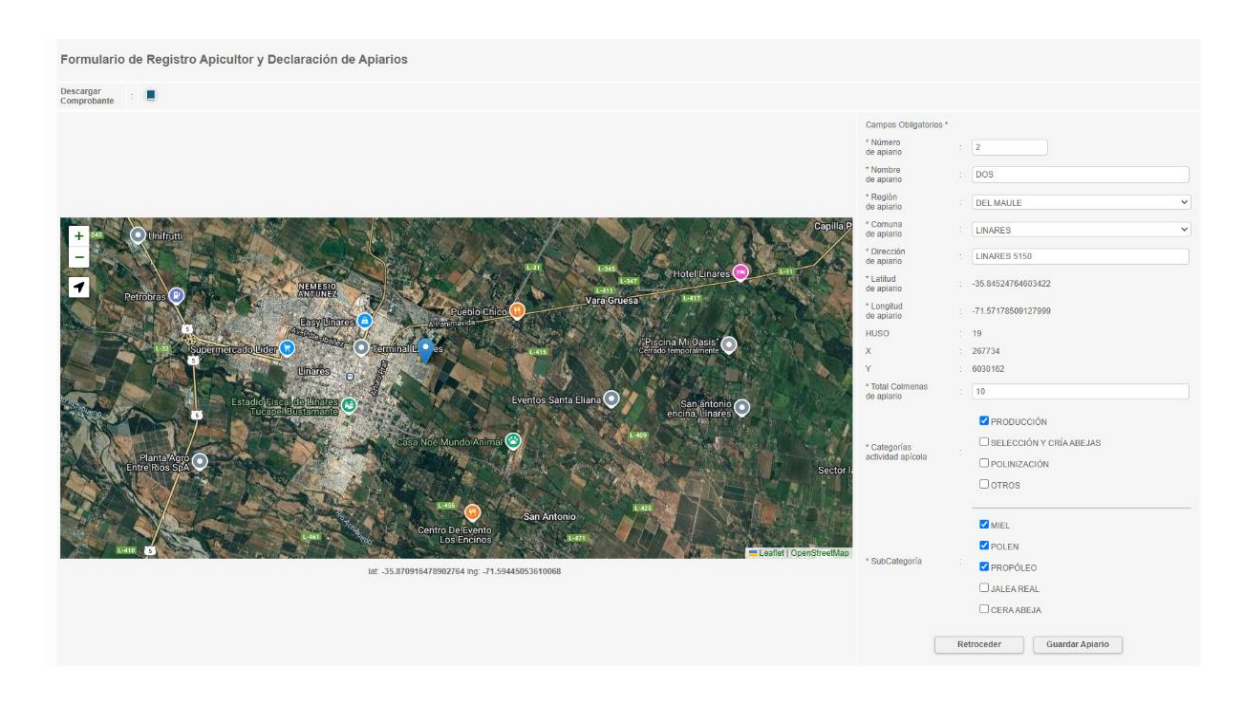

| BANKS     BALAD OF EXTRACTION Y     BALAD OF EXTRACTION Y     Apuntes     Les campas con (*) con requestion | Approx                                                          |                                    | renerative description of the second second se | Argenting<br>Carbon ConDoba<br>Margenting<br>Carbon Condoba<br>Carbon Condoba<br>Carbon | Roanto ENTRE RIOS<br>AUTODOD<br>BUEROS<br>DE BUEROS<br>ARES<br>ETELE (Occoberator) | de spunto * Lattad (e spunto * Lattad (e spunto * Longhat e spunto * Longhat * Longhat | crila Abelas<br>Duardar Aplano |
|----------------------------------------------------------------------------------------------------|-----------------------------------------------------------------|------------------------------------|----------------------------------------------------------------------------------------------------|----------------------------------------------------------------------------------------------------|------------------------------------------------------------------------------------|----------------------------------------------------------------------------------------------------|--------------------------------|
|                                                                                                    | Total de Aplarios: 2                                            |                                    |                                                                                                    |                                                                                                    |                                                                                    |                                                                                                    |                                |
|                                                                                                    | N* Aplario                                                      | Nombre Apiario                     | Categorias                                                                                                    | Estado Apiario                                                                                                    | Condición Aplario                                                                  | Clasificación Sanitaria                                                                                                    | Opciones                       |
|                                                                                                    | 02                                                              | DOS                                | PRODUCCIÓN                                                                                                    | POR REGISTRAR                                                                                                    | ACTIVO                                                                             | SIN CLASIFICACIÓN                                                                                                    | Û.                             |
|                                                                                                    | Apiario con Actividad se<br>* El Servicio publica un<br>SI O NO | Nectionada: SELECCION Y CRÍA DE AB | EAAS<br>Te material biológico en el ello web del SAG ¿Usied está de acuerdo en apo                                                                                                    | rrecer en el listado?<br>Guardar                                                                                                    |                                                                                    |                                                                                                    |                                |

Una vez ingresados todos los apiarios, presionar botón "Guardar".

Si está seguro(a) de registrar los apiarios, presione el botón 'Sí'. Al hacer clic en 'Generar Comprobante', el sistema mostrará el comprobante, que podrá descargar o imprimir.

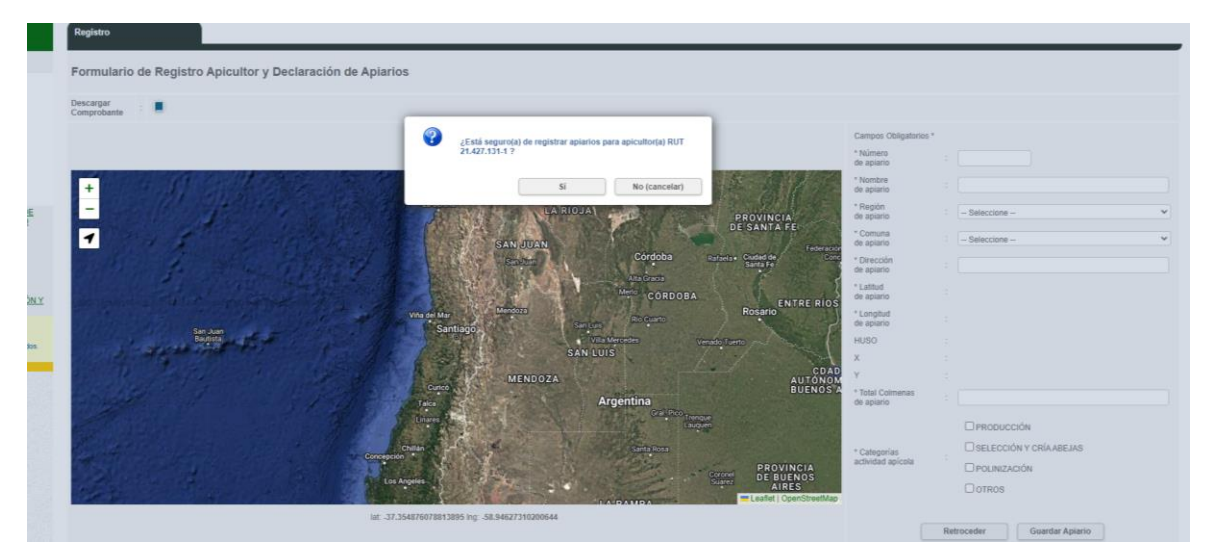

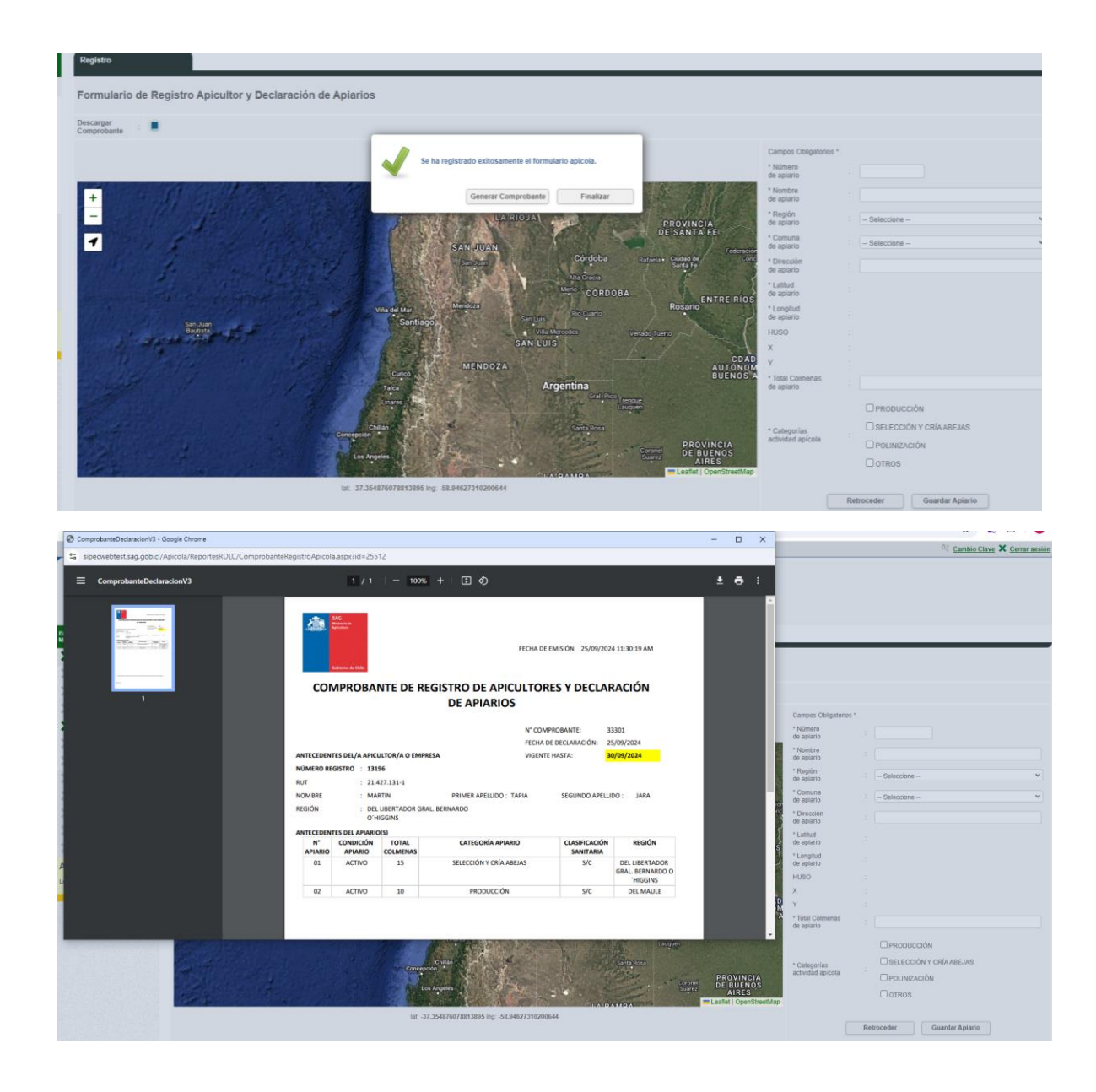

|                              | SAG<br>Ministerie de<br>Apriculture<br>Gobierno de Chille |               | F                                   | ECHA DE EMISIÓN    | 1 25/09/202              | 4 11:30:19 AM                                  |
|------------------------------|-----------------------------------------------------------|---------------|-------------------------------------|--------------------|--------------------------|------------------------------------------------|
| CON                          | MPROBAN                                                   | NTE DE F      | DE APIARIOS                         | LTORES Y           | DECLA                    | RACION                                         |
|                              |                                                           |               |                                     | N° COMPROBAN       | TE: 3<br>RACIÓN: 2       | 3301<br>5/09/2024                              |
| ANTECEDEN                    | TES DEL/A APICU                                           | ILTOR/A O EM  | PRESA                               | VIGENTE HASTA:     | 3                        | 0/09/2024                                      |
| NÚMERO RE                    | GISTRO : 1319                                             | 96            |                                     |                    |                          |                                                |
| RUT                          | : 21.4                                                    | 27.131-1      |                                     |                    |                          |                                                |
| NOMBRE                       | : MAR                                                     | TIN           | PRIMER APELLIDO : TAP               | IA SEG             | UNDO APELLI              | DO: JARA                                       |
| REGIÓN                       | : DEL<br>0'HI                                             | LIBERTADOR G  | RAL. BERNARDO                       |                    |                          |                                                |
| ANTECEDEN                    | TES DEL APIARIO                                           | (5)           |                                     |                    |                          |                                                |
| N°<br>APIARIO                | CONDICIÓN<br>APIARIO                                      | TOTAL         | CATEGORÍA APIARIO                   | CL                 | ASIFICACIÓN<br>SANITARIA | REGIÓN                                         |
| 01                           | ACTIVO                                                    | 15            | SELECCIÓN Y CRÍA ABEJA              | S                  | S/C                      | DEL LIBERTADOR<br>GRAL. BERNARDO O<br>'HIGGINS |
| 02                           | ACTIVO                                                    | 10            | PRODUCCIÓN                          |                    | S/C                      | DEL MAULE                                      |
|                              |                                                           |               |                                     |                    |                          |                                                |
| El Servicio<br>Pagina 1 de 1 | Agrícola y Ganai                                          | dero compruet | oa que se encuentra registrado y co | n su declaración a | nual de apiar            | ios vigente.                                   |

Los **apicultores que ya se encuentren registrados** deben actualizar su declaración:

- En la sección de "Antecedentes del Apiario", en la grilla donde aparecen sus apiarios, presione el botón **Editar**.

- El sistema mostrará automáticamente la información de su última declaración.

- Haga clic en el mapa en la ubicación exacta de su apiario. Esto permitirá que el sistema cargue las coordenadas actuales.

- Complete la sección de "Actividad Apícola del Apiario" con la información correspondiente.

- Una vez completados los datos, haga clic en **Guardar Apiario**.

- Realice esta misma acción en todos los apiarios registrados.
- Haga clic en el botón Guardar

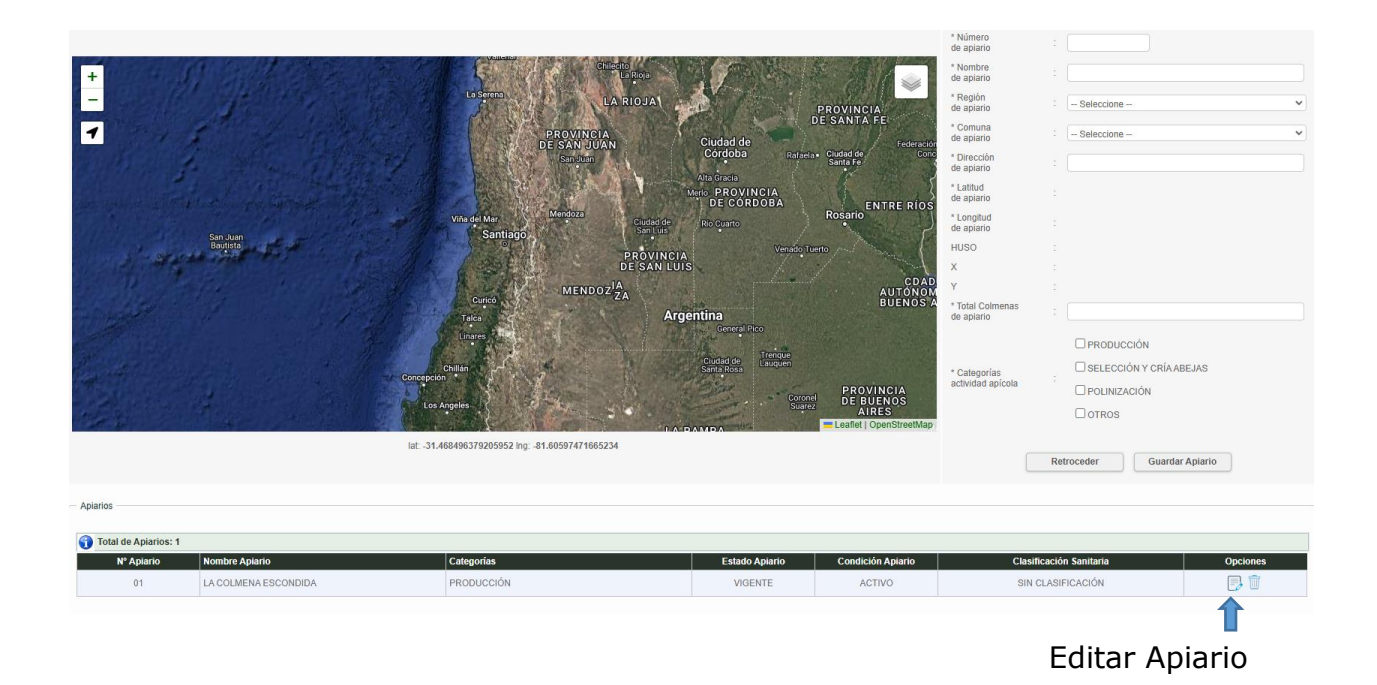

# **HISTÓRICO APICULTOR**

Seleccionamos la opción "Histórico Apicultor" del menú. El sistema despliega las declaraciones registradas, además permite la visualización de los apiarios registrados por declaración.

Para ver el detalle de la declaración presionar el botón "Lupa" de la columna opciones.

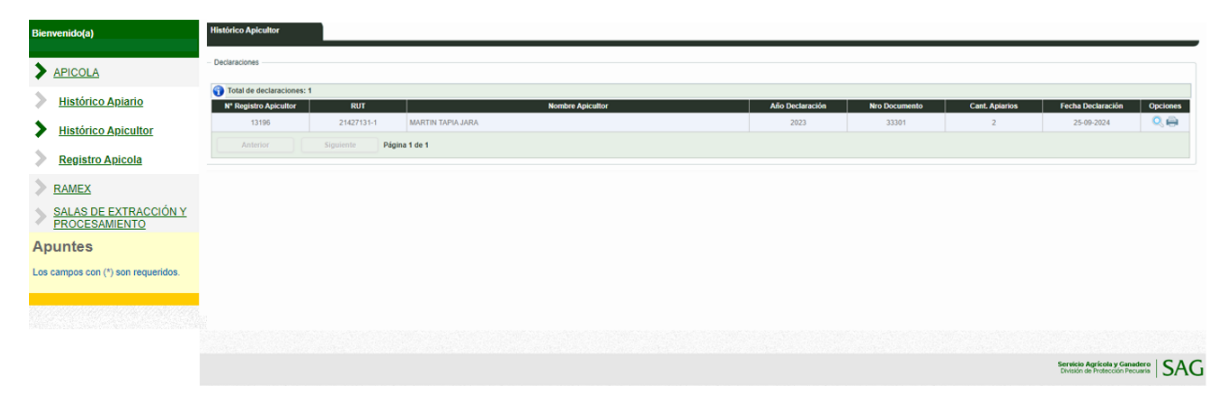

| Bienvenido(a)                          | Histórico Api                                                                                                    | icultor     |                         |          |                   |          |              |                      |                                        |      |  |  |
|----------------------------------------|----------------------------------------------------------------------------------------------------|-------------|-------------------------|----------|-------------------|----------|--------------|----------------------|----------------------------------------|------|--|--|
| APICOLA                                | Declaración                                                                                                    |             |                         |          |                   |          |              |                      |                                        |      |  |  |
| Histórico Apiario                      | Cen                                                                                                    | Cerar       |                         |          |                   |          |              |                      |                                        |      |  |  |
| Histórico Apicultor                    | Total de Aplantios Declaración: 2      Total de Aplantios Declaración: 2      Total de Apla |             |                         |          |                   |          |              |                      |                                        |      |  |  |
|                                        | N*Fila                                                                                                    | Nro Apiario | Nombre Apiario          | Colmenas | Localidad         | Región   | Comuna       | Coord X              | Coord Y                                | Huso |  |  |
| Registro Apicola                       | 1                                                                                                    | 1           | UNO                     | 15       | SAN FERNANDO 4580 | HIGGINS  | SAN FERNANDO | 318205               | 6172125                                | 19   |  |  |
| RAMEX                                  | 2                                                                                                    | 2           | DOS                     | 10       | LINARES 5150      | DELMAULE | UNARES       | 267734               | 6030162                                | 19   |  |  |
| SALAS DE EXTRACCIÓN Y<br>PROCESAMIENTO |                                                                                                    |             | Siguiente Página 1 de 1 |          |                   |          |              |                      |                                        |      |  |  |
| Apuntes                                |                                                                                                    |             |                         |          |                   |          |              |                      |                                        |      |  |  |
| Los campos con (*) son requeridos.     |                                                                                                    |             |                         |          |                   |          |              |                      |                                        |      |  |  |
|                                        |                                                                                                    |             |                         |          |                   |          |              |                      |                                        |      |  |  |
|                                        |                                                                                                    |             |                         |          |                   |          |              |                      |                                        |      |  |  |
|                                        |                                                                                                    |             |                         |          |                   |          |              |                      |                                        |      |  |  |
|                                        |                                                                                                    |             |                         |          |                   |          |              | Servicio<br>División | Agrícola y Ganad<br>de Protección Pecu | SAC  |  |  |

# **HISTÓRICO APIARIOS**

Seleccionamos la opción "Histórico Apiario" del menú. El sistema despliega los apiarios registrados y un detalle de los cambios registrados para el apiario. Además, permite la exportación a planilla Excel del último resultado de búsqueda.

Para ver el detalle de la declaración presionar el botón "Lupa" de la columna opciones.

| Bienvenido(a)                            | Histórico Ap                         | iarios                   |                                        |             |                |                 |                  |                    |          |                                      |                                     |          |
|------------------------------------------|--------------------------------------|--------------------------|----------------------------------------|-------------|----------------|-----------------|------------------|--------------------|----------|--------------------------------------|-------------------------------------|----------|
|                                          | Apiarios                             |                          |                                        |             |                |                 |                  |                    |          |                                      |                                     |          |
| Histórico Apiario                        | Total de<br>Nº Registro<br>Apicultor | apiarios: 2<br>RUT       | Nombre Apicultor                       | Nro Apiario | Nombre Apiario | Nro<br>Colmenas | Coord X          | Coord Y            | Huso     | Fecha<br>Declaracion<br>Apiario      | Fecha<br>Modificación               | Opciones |
| Histórico Apicultor     Registro Apicola | 13195                                | 21427131-1<br>21427131-1 | MARTIN TAPIA JARA<br>MARTIN TAPIA JARA | 1           | UNO            | 15              | 318206<br>267734 | 6172126<br>6030162 | 19<br>19 | 24-09-2024<br>15:02:43<br>25-09-2024 | 25-09-2024<br>11:19:41              | Q.       |
| SALAS DE EXTRACCIÓN Y                    | Ante                                 |                          | Página 1 de 1                          |             |                |                 |                  |                    |          | 11.10.56                             |                                     |          |
| Apuntes                                  |                                      |                          |                                        |             | Exportar Excel |                 |                  |                    |          |                                      |                                     |          |
| Los campos con (*) son requeridos.       |                                      |                          |                                        |             |                |                 |                  |                    |          |                                      |                                     |          |
|                                          |                                      |                          |                                        |             |                |                 |                  |                    |          |                                      |                                     |          |
|                                          |                                      |                          |                                        |             |                |                 |                  |                    |          | Servicio A<br>División di            | grícola y Ganade<br>Protección Pecu | =   SA   |
|                                          |                                      |                          |                                        |             |                |                 |                  |                    |          |                                      |                                     |          |

| Bienvenido(a)                                     | Sistema de Información Pecuaria SIPEC |                               |            |         |      |               |                      |                     |                       |                  | đ                  | LogAplario (3).xlsx     S8 K3 - Hecto Historial de descaraas comoleto |                     |  |  |  |
|---------------------------------------------------|---------------------------------------|-------------------------------|------------|---------|------|---------------|----------------------|---------------------|-----------------------|------------------|--------------------|-----------------------------------------------------------------------|---------------------|--|--|--|
| Histórico Apiario     Histórico Apicultor         | Histórico Aplario                     |                               |            |         |      |               |                      |                     |                       |                  |                    |                                                                       |                     |  |  |  |
| Registro Apicola                                  | Apiario 01                            |                               |            |         |      |               |                      |                     |                       |                  |                    |                                                                       |                     |  |  |  |
| RAMEX     SALAS DE EXTRACCIÓN Y     PROCESAMIENTO | Cerrar                                | Certar<br>Total de Cambios: 1 |            |         |      |               |                      |                     |                       |                  |                    |                                                                       |                     |  |  |  |
| Apuntes                                           | Nro                                   | Nombre                        | Coord X    | Coord Y | HUSO | Colmenas      | Colmenas<br>Anterior | Actividad<br>Actual | Actividad<br>Anterior | Estado<br>Actual | Estado<br>Anterior | Usuario Modificación                                                  | Fecha               |  |  |  |
| Los campos con (*) son requeridos.                | 01 UN                                 | Þ                             | 6172126    | 6172126 | 19   | 15            | 23                   | Y CRÍA<br>ABEJAS    | PRODUCCIÓN            | Vigente          | No Vigente         | martin tapia                                                          | 25-09-2024 11:19:41 |  |  |  |
|                                                   | Anterior                              | Siguiente Pág                 | ina 1 de 1 |         |      |               |                      |                     |                       |                  |                    |                                                                       |                     |  |  |  |
|                                                   |                                       |                               |            |         | Ð    | xportar Excel |                      |                     |                       |                  |                    |                                                                       |                     |  |  |  |

# Planilla Excel:

| Archivo               | Inicio                           | Inse         | rtər Di        | iseño de página          | Fórmula                 | s Datos       | Revisa       | er Vista |                         | Diseño | o, Q             | ué desea hacer? |                                |                         |                       |                  |                  |                   |                  |                |           |              |              |                | Greisy Mariet                   | h Rodriguez Walt   | er 🤉 Comp               | partir |
|-----------------------|----------------------------------|--------------|----------------|--------------------------|-------------------------|---------------|--------------|----------|-------------------------|--------|------------------|-----------------|--------------------------------|-------------------------|-----------------------|------------------|------------------|-------------------|------------------|----------------|-----------|--------------|--------------|----------------|---------------------------------|--------------------|-------------------------|--------|
| Pegar                 | K Cortar<br>È Copiar<br>≸ Copiar | *<br>formato | Calibri<br>N K | - 11<br><u>s</u> -   ⊞ - | • A A<br><u>0</u> • A • | = = =         | &>.<br>•⊒ •⊒ | Ajustar  | r texto<br>inar y centr | Gene   | eral<br>• 96 000 | * For condi     | i≢<br>mato Dar<br>cional ▼ con | r formato<br>no tabla * | Normal<br>Celda de co | Bueno<br>Celda v | Inc<br>incul Ent | correcto<br>trada | Neutral<br>Notas | Cálcu<br>Salid | lo<br>a   | <br>↓ Ins    | ertar Elimir | ar Formato     | ∑ Autos<br>↓ Rellen<br>◆ Borran | ar* Ordenar        | Buscar y<br>seleccionar | *      |
| Por                   | tapapeles                        | - Fa         |                | Fuente                   | 5                       |               | Alin         | neación  |                         | 5      | Número           | 6               |                                |                         |                       |                  | Estilos          |                   |                  |                |           |              | Celd         | as             |                                 | Modificar          |                         | ^      |
| A1                    | *                                | 1            | < 🗸            | fx FILA                  |                         |               |              |          |                         |        |                  |                 |                                |                         |                       |                  |                  |                   |                  |                |           |              |              |                |                                 |                    |                         | ~      |
|                       | APIAR                            |              |                | MER - APIAR              |                         | E<br>APIARIOC | OORC         | F        | DORC - A                | G      |                  | H               |                                | PIARIOT                 | I<br>OTCOLMENASA      | - APIARI         | J                |                   | K<br>DESTADOAN   | L<br>USUARIOCU | ENT - FEO | M<br>CHA REG | ▼ AC         | N<br>TIVIDAD A | NTERIC -                        | O<br>ACTIVIDAD ACT | UAL 💌                   | LAT A  |
| 2                     | 1 4                              | 0814         |                | 1 UNO                    |                         |               | 6172126      | 6        | 172126                  |        | 19               |                 | 15                             |                         |                       | 23               |                  | 0                 |                  | 1 martin.tapia | 25        | -09-2024     | 11:19 PR     | ODUCCIÓN       | N                               | SELECCIÓN Y CR     | A ABEJAS                | -34.5  |
| 3<br>4<br>5<br>6<br>7 |                                  |              |                |                          |                         |               |              |          |                         |        |                  |                 |                                |                         |                       |                  |                  |                   |                  |                |           |              |              |                |                                 |                    |                         |        |

Finalmente, para salir de la Plataforma Web del Sistema de Información Pecuaria SIPEC, presionar en extremo superior derecho "Cerrar sesión".

| •    | sipecweb.sag.gob.cl/Apicola/ConsultaApiarioHistorico.aspx?hdnmenu=514&appld=517&DATO1=&DATO2=                                        | Q          | ☆     | 4    | 5   (                       | Finalizar actualización         |
|------|----------------------------------------------------------------------------------------------------|------------|-------|------|-----------------------------|---------------------------------|
|      |                                                                                                    |            |       |      | 9%                          | Cambio Clave 🗙 Cerrar sesión    |
| 10   | Sistema de Información Pecuaria SIPEC                                                                                                |            |       |      |                             |                                 |
| TIAS | s Histórico Apiarios                                                                                                    |            |       |      |                             |                                 |
|      | Apiarios                                                                                                    |            |       |      |                             |                                 |
|      | N°<br>Registro<br>Apicultor         RUT         Nombre Apicultor         Nro<br>Apiario         Nombre Apiario         Nro<br>Colmer | as Coord X | Coord | Huso | Fecha<br>Declarad<br>Apiari | a<br>cion Modificación Opciones |